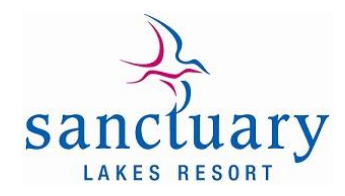

## How do I set up a Direct Debit?

Follow the steps below to create a new Direct Debit Request:

- 1. Go to <u>www.stratapay.com.au/directdebit</u>
- 2. Enter your StrataPay reference number and select Continue.
- 3. Enter your personal or company details.
- 4. Select instalment plan this will automatically set the direct debit up as per SLRS direct debit terms, equal monthly instalments debited 18<sup>th</sup> of each month, August to May each financial year.
- 5. You do not need to enter a payment end date; this will ensure your direct debit continues to roll over each financial year without further action required.
- 6. Select your preferred payment method, either Bank Account or Credit Card.
- 7. Enter payment details:
  - I. For bank accounts, the BSB, Account Number and Account Name are required
  - II. For credit cards, the Credit Card Type, Card Number, Name on the Card, Expiry Date and CVV number are required.
- 8. Select the check boxes to confirm that you are the account/card owner and that you accept the terms and conditions.
- 9. Select Create, this will trigger a confirmation email, please follow instructions to confirm the establishment, if this is not completed the Direct Debit will not be activated.

## How do I cancel an existing Direct Debit?

- 1. Go to www.stratapay.com.au/directdebit
- 2. Enter your StrataPay reference number and select Continue.
- 3. You will be sent an email with a confirmation link to access the amendment form, alternatively you can confirm details of a recent payment. Once entered please select Verify.
- 4. Once verified you will be taken to the Manage Direct Debits page where you can select Cancel Direct Debit then click Continue.
- 5. You will then receive an email to confirm cancellation.

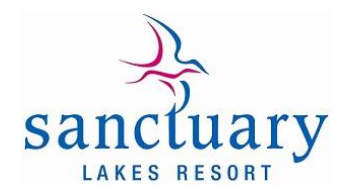

## How do I update my email address?

- 1. Go to <u>www.stratapay.com.au/directdebit</u>
- 2. Enter your StrataPay reference number and select Continue.
- 3. You will be sent an email with a confirmation link to access the amendment form, alternatively you can confirm details of a recent payment. Once entered please select Verify.
- 4. Once verified you will be taken to the Manage Direct Debits page where you can choose Change Email Address.
- 5. Enter your new email address in the field provided then select Continue.
- 6. You will then receive an email to confirm the change.

## How do I change my Credit Card or Bank Account details?

- 1. Go to www.stratapay.com.au/directdebit
- 2. Enter your StrataPay reference number and select Continue.
- 3. You will be sent an email with a confirmation link to access the amendment form, alternatively you can confirm details of a recent payment. Once entered please select Verify.
- 4. Once verified you will be taken to the Manage Direct Debits page where you can choose Update Payment Method.
- 5. Select either Credit Card or Bank Account and enter payment details.
  - i. For bank accounts, the BSB, Account Number and Account Name are required
  - ii. For credit cards, the Credit Card Type, Card Number, Name on the Card, Expiry Date and CVV number are required.
- 6. You will then receive an email to confirm the change.